## Come usufruire dei 6 mesi del servizio IBM Bluemix Mediante Onthehub

Prerequisiti: aver richiesto e ottenuto il codice Promo sul sito:

https://uniboit.onthehub.com

Collegarsi sul sito

https://console.ng.bluemix.net/registration/

Una volta compilati i campi per registrarsi si otterrà un'email per confermare la registrazione.

Ora tramite le credenziali fare il login all'interno di Bluemix. Si aprirà un percorso guidato come segue.

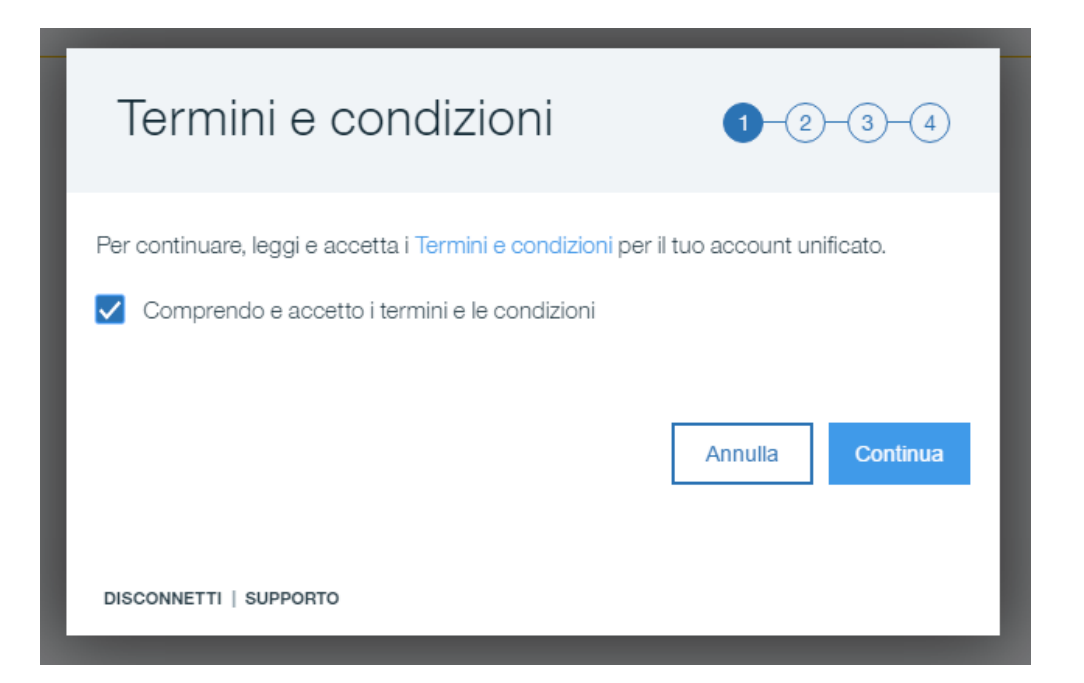

Scegliere un nome dell'organizzazione o nel caso usare quelli consigliati.

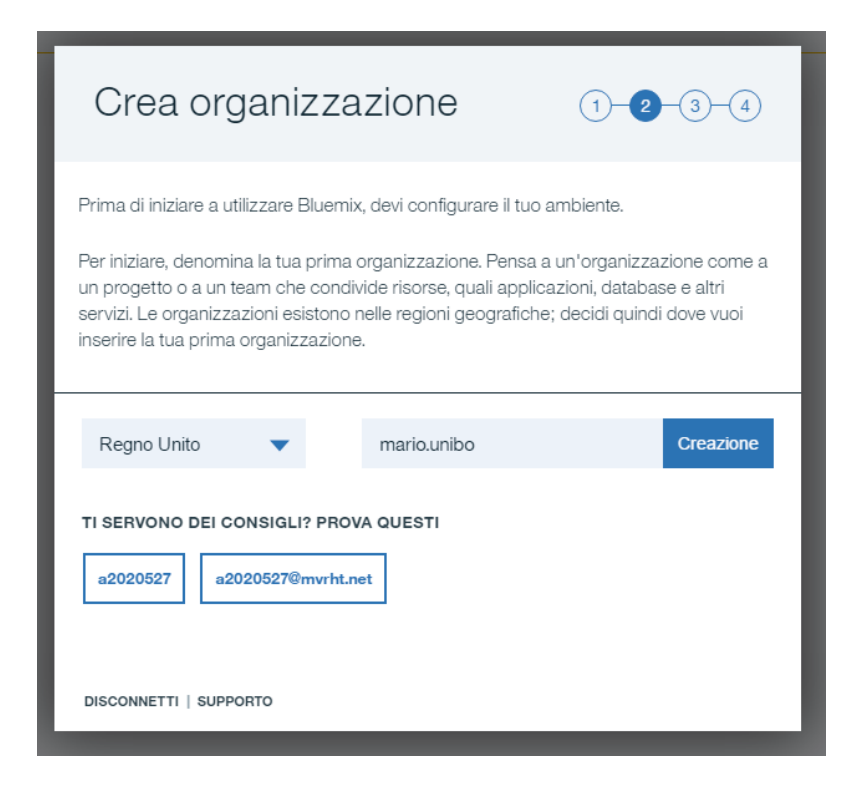

Anche in questo caso scegliere un nome per lo spazio o utilizzare uno di quelli consigliati dal sistema.

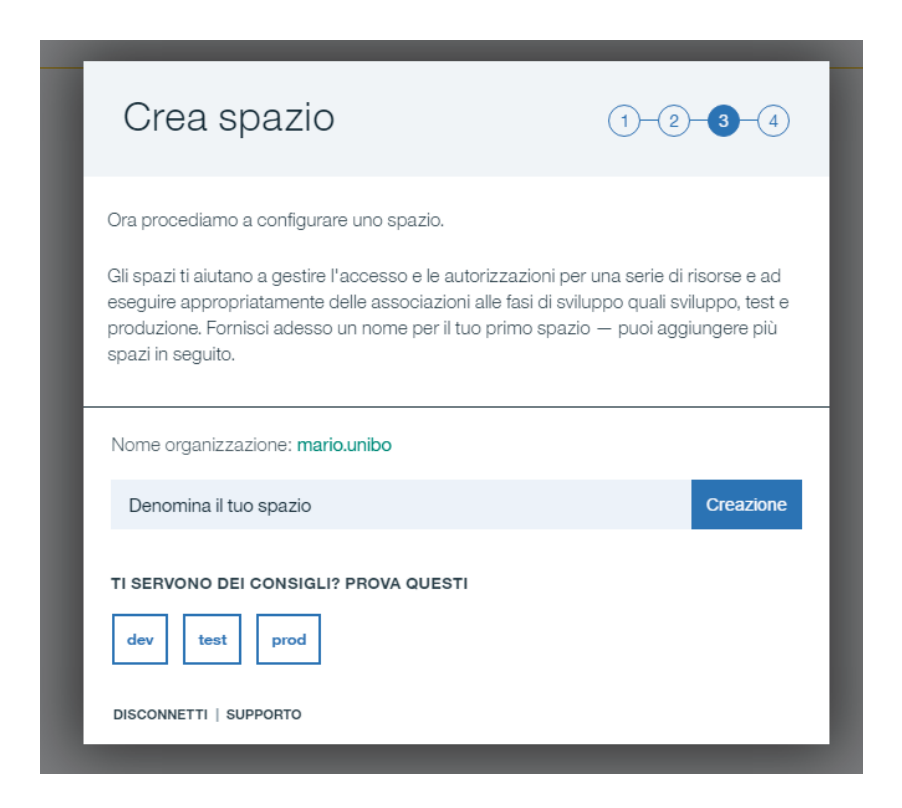

A questo punto una finestra di riepilogo mostra le scelte effettuate.

| Riepilogo                                                                                            | 1-2-3-4                          |
|----------------------------------------------------------------------------------------------------|----------------------------------|
| Pronto a partire!<br>Sei ora pronto con la tua prima organizzazione e i<br>iniziare a usare Bluemix? | l tuo primo spazio. Sei pronto a |
| Nome organizzazione: <b>mario.unibo</b><br>Nome spazio: <b>dev</b>                                   |                                  |
| Sono Pronto                                                                                          |                                  |
| DISCONNETTI   SUPPORTO                                                                               | _                                |

Una volta cliccato su "Sono Pronto" dovrebbe comparire una schermata simile. Questa è la schermata iniziale nei successivi login.

| Dashboard - IBM Bluemin X Nuova scheda X                                                                |                                                                   |                                                                       | 🛋 - Ø 🗾                                                                                                    |
|----------------------------------------------------------------------------------------------------|-------------------------------------------------------------------|-----------------------------------------------------------------------|----------------------------------------------------------------------------------------------------|
| ← → C                                                                                                   |                                                                   |                                                                       | 무 ☆ 😳                                                                                                    |
| Documenti                                                                                               |                                                                   | 29 giorni di prova grat                                               | tuita_ 👻 Mario Rossi's Account   Regno Unito : mario.unibo : dev 🔘                                          |
| = 🔹 IBM Bluemix Applicazioni                                                                            |                                                                   |                                                                       | Catalogo Supporto Gestisci                                                                                  |
|                                                                                                    |                                                                   |                                                                       |                                                                                                    |
|                                                                                                    |                                                                   |                                                                       |                                                                                                    |
|                                                                                                    |                                                                   |                                                                       |                                                                                                    |
|                                                                                                    |                                                                   | 00                                                                    |                                                                                                    |
|                                                                                                    | 8                                                                 |                                                                       |                                                                                                    |
|                                                                                                    |                                                                   |                                                                       |                                                                                                    |
|                                                                                                    |                                                                   |                                                                       |                                                                                                    |
|                                                                                                    | Applic                                                            | cazioni                                                               |                                                                                                    |
|                                                                                                    |                                                                   |                                                                       |                                                                                                    |
|                                                                                                    | Non hai ancora alcuna applicazione. Inic<br>vai al catalono per c | zia a utilizzare una delle seguenti opzioni o<br>reare un'annicazione |                                                                                                    |
|                                                                                                    | ta a catalogo per e                                               | e de la companyazion rec                                              |                                                                                                    |
|                                                                                                    | Crea ap                                                           | plicazione                                                            |                                                                                                    |
|                                                                                                    |                                                                   |                                                                       |                                                                                                    |
|                                                                                                    |                                                                   |                                                                       |                                                                                                    |
|                                                                                                    |                                                                   |                                                                       |                                                                                                    |
| Crea un'applicazione Cloud Foundry                                                                      | Ordina un server Bare Metal mensile                               | Approfitta di IoT                                                     | Crea le applicazioni web e mobili native<br>cloud                                                           |
| Vai direttamente allo sviluppo con un runtime Liberty                                                   | Progettato con la specifica di una larghezza di banda in          | Componi e estendi rapidamente le tue applicazioni per                 |                                                                                                    |
| for Java e aggiungi quindi qualcuno degli oltre 100<br>servizi per creare la tua applicazione anche più | uscita di 500GB/mese inclusi, pronto in 2-4 ore.                  | controllare e analizzare i sensori e i dispositivi collegati.         | Crea velocemente le applicazioni native cloud<br>utilizzando una raccolta di progetti starter per i modelli |
| rapidamente.                                                                                            |                                                                   |                                                                       | mobile, web, backend per frontend e microservizio.                                                          |
|                                                                                                    |                                                                   |                                                                       |                                                                                                    |
| API Connect                                                                                             | VMware ottimizzato per il cloud                                   |                                                                       |                                                                                                    |
| Organizza, progetta, pubblica e gestisci velocemente le                                                 | Integra, espandi o migra i carichi di lavoro VMware su            |                                                                       |                                                                                                    |
| tue API e il ciclo di vita dell'API completo con IBM API                                                | una piattaforma cloud globale a elevate prestazioni.              |                                                                       |                                                                                                    |
| Our revi.                                                                                               |                                                                   |                                                                       |                                                                                                    |
|                                                                                                    |                                                                   |                                                                       |                                                                                                    |
|                                                                                                    |                                                                   |                                                                       |                                                                                                    |
|                                                                                                    |                                                                   |                                                                       |                                                                                                    |
|                                                                                                    |                                                                   |                                                                       |                                                                                                    |
| 🛋 ⋵ 🚞 🔎 🧿 🚺 📓 🥏 📟                                                                                       |                                                                   |                                                                       | - 🕩 😰 ♦) ITA 17.36<br>09/05/2017                                                                            |

In alto vengono mostrati i giorni "Trial" che rimangono a disposizione.

Per applicare il codice (che abilita all'uso per 6 mesi) cliccarci sopra e successivamente selezionare e cliccare "Applica codice Promozionale".

|                                                                                             | 29 giorni di prova gratuita                                                                                          | •        | Mario Rossi's Account |
|---------------------------------------------------------------------------------------------|----------------------------------------------------------------------------------------------------|----------|-----------------------|
| Mantieni il tuo accour<br>di credito. Non preoc<br>costo aggiuntivo a m<br><u>mensile</u> . | nt aggiungendo i dettagli della car<br>cuparti. Non verrà applicato alcur<br>eno che non superi la <u>franchigia</u> | rta<br>1 |                       |
| Aggiun                                                                                      | gi carta di credito                                                                                                  | 1        |                       |
| Applica                                                                                     | a codice promozionale                                                                                                |          |                       |
|                                                                                             |                                                                                                    |          |                       |

A questo punto si aprirà una schermata dove inserire il codice precedentemente riscattato su Onthehub e quindi verrà aggiornato successivamente il numero dei giorni a disposizione.

| 🖌 🔹 Account utente - IBM B                                    | Bio 🗙 🗙 Nuova sche | eda           | ×                |                 |                |               |                    | B                                                                                                    | - 8 ×    |
|---------------------------------------------------------------|--------------------|---------------|------------------|-----------------|----------------|---------------|--------------------|----------------------------------------------------------------------------------------------------|----------|
| $\leftrightarrow$ $\Rightarrow$ $\mathbf{C}$ $\bullet$ Sicuro | https://console.   | eu-gb.bluemix | .net/?direct=cla | ssic/#/userAcco | unt/selected_r | nav=nav_accou | nt&orgGuid=cb8f613 | c-8b9c-45f5-bb4a-d0d2c2d3e12d8spaceGuid=8614d2bc-9d8d-43fb-a8df-a649a7e842af                                                                                                    | 🖈 🙂 🗄    |
| Document                                                      |                    |               |                  |                 |                |               |                    | 29 giorni di prova gratuita 🔻 Mario Rossi's Account   Regno Unito : mario.unito : dev                                                                                                    | Q        |
| 😑 🤹 ІВМ ВІ                                                    | uemix              |               |                  |                 |                |               |                    | Catalogo Supporto                                                                                                    | Gestisci |
| Account                                                       |                    |               |                  |                 |                |               |                    |                                                                                                    |          |
| Dettagli di utilizzo                                          |                    |               |                  |                 |                |               |                    |                                                                                                    |          |
| Tipo di account                                               |                    |               | Tipo di acc      | ount            |                |               |                    | 30 giorni rimasti del periodo di prova                                                                                                    |          |
| Notifiche<br>Supporto                                         |                    |               | Prov             | /a              |                |               |                    | Le tue applicazioni verranno arrestate al termine del periodo di prova a meno che non aggiungi una carta di credito. Aggiungi la<br>tua carta di credito oppune cnea un account di sottoscrizione per poter usufruire di servizi gratuiti e pagare solo per quanto usi<br>oftre le franchigie. |          |
|                                                               |                    |               |                  |                 |                |               |                    | Aggungicarta di credito                                                                                                    |          |
|                                                               |                    |               |                  |                 |                |               |                    | Codici promozionali: Immetti codice promozionale APPLICA                                                                                                    |          |
|                                                               |                    |               |                  |                 |                |               |                    | In alternativa, rivolgiti al settoro Vendite Bluemix per informazioni sugli sconti per le sottosorizioni.                                                                                                    |          |
|                                                               |                    |               |                  |                 |                |               |                    |                                                                                                    |          |
| 🖷 🙆 🚞                                                         |                    |               |                  | BIN_            |                | <b>X</b>      |                    | - 🍽 🖗 -                                                                                                    | 17.36    |

N.B. Il sistema richiede uno spazio per ogni regione in cui si vuole lavorare (es. Stati Uniti del Sud).